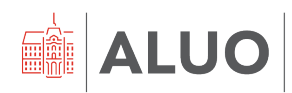

Računalniški center UL ALUO Erjavčeva cesta 23 1000 Ljubljana, Slovenija <u>helpdesk@aluo.uni-lj.si</u>

# UPORABA APLIKACIJE VIS

UPORABNIŠKA NAVODILA ZA ZAPOSLENE

VIS navodila ustvarilo podjetje Talpas d.o.o.

Oblikovno dopolnil Računalniški center UL ALUO

# Vsebina

| 1. | Pc   | ošiljanje obvestil - spletni VIS zaposleni                       | 3  |
|----|------|------------------------------------------------------------------|----|
| 2. | Ra   | azpis izpitnih rokov                                             | 9  |
|    | 2.1. | Razpis kolokvijev                                                | 13 |
| 3. | Vr   | nos obveznosti (ocena, frekvenca)                                | 14 |
| 4. | Gr   | radiva                                                           | 16 |
|    | 4.1. | Objava gradiv                                                    | 18 |
|    | 4.2. | Urejanje gradiv                                                  | 19 |
| 5. | Pr   | regled posebnih statusov študenta                                | 20 |
| 6. | Ele  | ektronska potrditev prijave teme na I. st                        | 22 |
| 7. | 0    | stale informacije FAQ                                            | 26 |
|    | 7.1. | Kdaj imam v VIS-u viden seznam predmetov za novo študijsko leto? | 26 |

# 1. Pošiljanje obvestil - spletni VIS zaposleni

Iz spletnega VISa zaposlenih je mogoče obvestila pošiljati iz dveh segmentov: »**Podatki o** študentih« in »**Razno« →** »**Moje skupine«** (Slika 1).

Iz »Podatki o študentih« je mogoče obvestila poslati iz vseh treh podmenijev:

| učitelji               |
|------------------------|
| MOJI PODATKI           |
| IZPITI                 |
| KOLOKVIJI              |
| PODATKI O ŠTUDENTIH    |
| Pregled študentov      |
| Podatki o študentu     |
| Študenti pri predmetu  |
| ZAKLJUČNA DELA         |
| GRADIVA                |
| NAČRT IZVEDBE PREDMETA |
| REZULTATI ANKET        |
| RAZNO                  |
| IZHOD                  |

Slika 1

Na »**Podatki o študentih**« morate na segmentih »**Pregled študentov**« in »**Študenti pri predmetu**« najprej pripraviti poizvedbo, da poiščete študente, ki jim želite poslati obvestilo. Na segmentu »**Podatki o študentu**« pa imate na voljo podatke o posameznem študentu in od tukaj lahko pošljete obvestilo samo posameznemu študentu.

Na »**Pregled študentov**« iščete študente po študijskih letih. Na vrhu, Slika 2 (roza puščica), izberete študijsko leto, v katerem iščete posamezne študente. Prednostno je nastavljeno tekoče š. l. Na drugem mestu (rjava puščica) lahko iščete študente, ki so aktivni (prednostno), ali študente, ki so študij že zaključili (če recimo želite obvestilo poslati študentom, ki so študij že zaključili). In nato dodate oz. odstranite kljukice pri parametrih, ki določajo skupino študentov, ki jih iščete. Izpisalo vam bo samo študente, ki jih boste označili ... Na prvem delu (zelena puščica) vse študente, ki so vpisani v letnik študija, ki ga boste označili. Na drugem delu (zelena puščica) vse študente, ki so vpisani pod določeno vrsto vpisa (prednostno sta označeni vpis prvič in ponovno); da pa v svojo skupino študentov, ki jih želite obvestiti, dobite vse študente, ki imajo v določenem študijskem letu status, pa je dobro, da pokljukate tudi druge vrste vpisa (z izjemo pavzerjev).

Na dnu (vijola puščica) pa označite, kateri podatki o teh študentih vas zanimajo.

| Študenti<br>Letnik študija:                                                 | 9 . Jefnik<br>9 . Jefnik                                  |  |
|-----------------------------------------------------------------------------|-----------------------------------------------------------|--|
| Letnik študija:                                                             | 2 . letnik<br>2 . letnik<br>2 . letnik                    |  |
|                                                                             | 2 . jetnik<br>2 . jetnik                                  |  |
| $\square >$                                                                 | 2 a latnik                                                |  |
|                                                                             | - Ja solvator                                             |  |
|                                                                             | 2 4. letnik                                               |  |
|                                                                             | 2 dodatno leto                                            |  |
|                                                                             | 🖉 podaljšanje statusa                                     |  |
| Vrsta vpisa:                                                                | 2 prvič                                                   |  |
|                                                                             | 2 ponovno                                                 |  |
|                                                                             | 🗇 po merilih za prehode v višji letnik                    |  |
|                                                                             | 🖉 s podaljšanim statusom študenta.                        |  |
|                                                                             | ] pavzira                                                 |  |
|                                                                             | ] po merilih za prehode v isti letnik                     |  |
|                                                                             | 」 podaljšanje statusa študenta iz razloga izrednih razmer |  |
| Način izvedbe študija:                                                      | Z redni                                                   |  |
|                                                                             |                                                           |  |
|                                                                             | Z IZFedni                                                 |  |
| Stopnja študija                                                             | ≥ izreani                                                 |  |
| Stopnja študija<br>Študijski program:                                       | y treoni<br>✓                                             |  |
| Stopnja študija<br>Študijski program:<br>Smer:                              | v<br>v                                                    |  |
| Stopnja študija<br>Študijski program:<br>Smer:<br>Drugi udeleženci          | ज Ereni<br>v<br>v                                         |  |
| Stopnja študija<br>Študijski program:<br>Smer:<br>) <b>Drugi udeleženci</b> | ज्ञ                                                       |  |

Slika 2

S klikom na gumb »Iskanje « na dnu strani, dobite rezultate poizvedbe (Slika 3):

| popled | St. Prim | ek Inte | Študijski program                                                                        | Smer                 | Letsik itudija | Vesta vpisa     | E-naslov | Digitalna identiteta |
|--------|----------|---------|------------------------------------------------------------------------------------------|----------------------|----------------|-----------------|----------|----------------------|
| ±      | -        | _       | Universitetni itudijski program prve stopnje Slikanstvo                                  | Shkarstvo            | z. letník      | ponovno ante    |          | 2.22                 |
|        | 2        |         | Universitetni študijski program prve stopnje Konserviranje in restavniranje likovnih del |                      | 2. letník      | ponovno         |          |                      |
| +      |          |         | Univerzitetni itudiiski program prve stopnie Oblikovanie vizualnih komunikacij           | Grafično oblikovanje | 2. letnik      | DODINIDO MINIST |          |                      |

Slika 3

Obvestilo nato pošljete s klikom na gumb »Dodaj obvestilo«.

Odpre se okno za vnos obvestila študentom (Slika 4):

| Naslov:            | Test                               |  |
|--------------------|------------------------------------|--|
| Datum vnosa:       | 26.10.2021                         |  |
| Datum veljavnosti: | 27.10.2021                         |  |
| Obvestilo:         | vsebbina obvestila                 |  |
|                    |                                    |  |
|                    |                                    |  |
|                    |                                    |  |
|                    |                                    |  |
|                    |                                    |  |
|                    |                                    |  |
| Pripni datoteko:   | Browse bližnice na tipkovnici.docx |  |
|                    |                                    |  |

Slika 4

Ko izpolnite vsebino, študentom obvestilo posredujete s klikom na gumb Pošlji obvestilo. S tem ko boste kliknili gumb Pošlji obvestilo, se bodo kreirala tudi e-poštna sporočila, ki jih bodo študenti, ki imajo v VISu navedene e-naslove, prejeli tudi po elektronski pošti.

Ne glede na to, iz katerega segmenta v VISu ste posredovali obvestilo, lahko le-ta vedno pogledate na segmentu »**Razno**«  $\rightarrow$  »**Moja obvestila študentom**« (Slika 5). Na ekranu se vam bodo prikazala vsa aktualna obvestila.

Če želite preveriti obvestila, ki jim je potekla veljavnost, jih najdete s klikom na »**Arhiv obvestil**« (oranžna puščica) na dnu strani (Slika 5).

| ucitelji                        | MOJA OBVESTILA    |                           |
|---------------------------------|-------------------|---------------------------|
| МОЈІ PODATKI                    | Aktivna obvestila |                           |
| IZPITI                          | Ohmetila          | Dt spromomba Dt voligimos |
| KOLOKVIJI                       | Izbari tasta      | of to poor                |
| PODATKI O ŠTUDENTIH             | Izberi            | 20.10.2021 2/.10.2021     |
| ZAKLJUČNA DELA                  |                   | 20.10.2021 30.10.2021     |
|                                 | Inham             | 20.10.2021 30.10.2021     |
| SKADIVA                         | Izbari            | 14.10.2021 31.01.2022     |
| VACRT IZVEDBE PREDMETA          | Izberi            | 12.10.2021 31.01.2022     |
| REZULTATI ANKET                 | Izbari            | 12.10.2021 31.12.2021     |
| RAZNO                           | Izbari            | 08 10 2021 30 10 2021     |
| Voja obvestila študentom        | Inhami            | 00.10.2021 30.10.2021     |
| Mais shuming                    | Izbari            | 00.10.2021 30.10.2021     |
| stoje skupine                   | Izbazi            | 30.00.2021 30.10.2021     |
| Moja mentorstva in somentorstva | Inhomi            | 30.09.2021 30.10.2021     |
| IZHOD                           | Izbari            | 30.09.2021 30.10.2021     |
|                                 | Izbari            | 29.09.2021 30.10.2021     |
|                                 | Inhom             | 29.09.2021 30.10.2021     |
|                                 | Izberi            | 27.09.2021 31.10.2021     |
|                                 | Izberi<br>Val-ani | 22.09.2021 30.09.2022     |
|                                 | 12beri            | 00.09.2021 31.10.2021     |
|                                 | IZDET             | 03.09.2021 31.10.2021     |
|                                 | Arbie obvortil    |                           |
|                                 | (Anny Obvesci)    |                           |

Posamezno obvestilo lahko pogledate s klikom na gumb Izberi (zelen okvirček na Sliki 5) in pokaže se vam celotno obvestilo, z možnostjo urejanja (Slika 6). Pod obvestilom imate različne možnosti ... obvestilo lahko ponovno pošljete, prekličete ali izbrišete. Tukaj imate tudi možnost, da preverite, kdo so prejemniki posameznega obvestila (zeleni okvirček na Sliki 6).

| UREJANJE OBVES            | TILA ŠTUDENTOM                                                   |
|---------------------------|------------------------------------------------------------------|
| Obvestilo je eden od štud | entov že prebral, zato ga ne morete več urejati ali pa zbrisati. |
| Naslov:                   | test 2                                                           |
| Veljavnost obvestila do   | 27.10.2021                                                       |
| Datum spremembe           | 26.10.2021                                                       |
| Obvestilo:                | test 2                                                           |
|                           |                                                                  |
|                           |                                                                  |
|                           |                                                                  |
|                           |                                                                  |
|                           |                                                                  |
|                           |                                                                  |
| Pošiji obvestilo Pre      | kliči pošijanje ) Izbriši obvestilo (Prejemniki obvestila)       |
|                           |                                                                  |

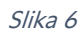

Na tem segmentu je vidno tudi, ali so študenti prebrali obvestilo v spletnem VISu (Slika 7).

| PREJEMN Pregled obve | IKI OBVESTILA ŠTUDE<br>ščenih študentov | NTOM |
|----------------------|-----------------------------------------|------|
| Študent              | Vpisna številka Prebrano                | ]    |
|                      | NE                                      |      |
|                      | NE                                      |      |
|                      | DA                                      |      |
| Nazaj                |                                         |      |

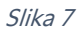

Na enak način kot na segmentu »**Podatki o študentih**« pošljete tudi obvestilo iz segmenta »**Študenti pri predmetu**«. Tudi tukaj morate najprej narediti poizvedbo, da dobite seznam študentov, ki jim želite poslati obvestilo. Ponovno lahko iščete študente znotraj študijskega leta, ki ga določite na vrhu (Slika 8).

V naslednjem okvirčku izberete predmet, katerega študente želite poiskati. V tem naboru se vam prikažejo samo vaši predmeti znotraj zgoraj nastavljenega š. l. Ponovno morate obkljukati, katere študente želite, da upošteva vaša poizvedba (označeno z zeleno) – vrsta vpisa, način študija ... lahko rec. izluščite samo te, ki imajo predmet vpisan v letnik, v katerega so vpisani, ali za vse (ta nastavitev je prednostna); in ali imajo predmet že opravljen, ali ne ... Na dnu (modri okvirček) pa označite, katera polja o študentih vas zanimajo.

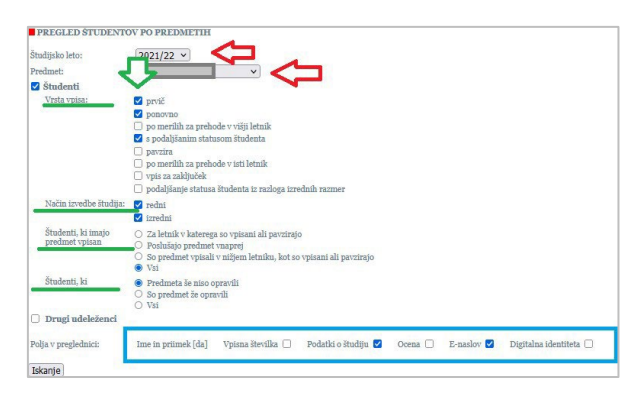

Slika 8

Postopek za pošiljanje obvestila študentom nadaljujete na enak način kot na zavihku »Pregled študentov«. Tudi ta obvestila lahko vedno pogledate na segmentu »**Razno**« → »**Moja obvestila študentom**«.

Posamezen nabor študentov, ki ga izluščite z določeno poizvedbo, lahko vedno shranite s klikom na gumb »**Dodaj v skupino**«, ki ga najdete na dnu vsakega rezultata poizvedbe (Slika 9).

| pogled   | Št. | Priimek | Ime | Vrsta študija                                                                  | Smer        | Letnik študija | Vrsta vpisa | Kraj izvedbe | E-naslov |
|----------|-----|---------|-----|--------------------------------------------------------------------------------|-------------|----------------|-------------|--------------|----------|
| +        | 1   |         |     | Univerzitetni študijski program prve stopnje Oblikovanje vizualnih komunikacij | Ilustracija | 2. letnik      | prvič       | Ljubljana    |          |
| <u>+</u> | 2   |         | - 1 | Univerzitetni študijski program prve stopnje Oblikovanje vizualnih komunikacij | Ilustracija | 2. letnik      | prvič       | Ljubljana    |          |
| ±        | 3   |         |     | Univerzitetni študijski program prve stopnje Oblikovanje vizualnih komunikacij | Ilustracija | 2. letnik      | prvič       | Ljubljana    |          |
| ±        | 4   |         |     | Univerzitetni študijski program prve stopnje Oblikovanje vizualnih komunikacij | Ilustracija | 2. letnik      | prvič       | Ljubljana    |          |
| <u>+</u> | 5   |         | - 1 | Univerzitetni študijski program prve stopnje Oblikovanje vizualnih komunikacij | Ilustracija | 2. letnik      | prvič       | Ljubljana    |          |
| +        | 6   |         |     | Univerzitetni študijski program prve stopnje Oblikovanje vizualnih komunikacij | Ilustracija | 2. letnik      | prvič       | Ljubljana    |          |
| ±        | 7   |         | - 1 | Univerzitetni študijski program prve stopnje Oblikovanje vizualnih komunikacij | Ilustracija | 2. letnik      | prvič       | Ljubljana    |          |
| <u>+</u> | 8   |         |     | Univerzitetni študijski program prve stopnje Oblikovanje vizualnih komunikacij | Ilustracija | 2. letnik      | prvič       | Ljubljana    |          |
| +        | 9   |         | _   | Univerzitetni študijski program prve stopnje Oblikovanje vizualnih komunikacij | Ilustracija | 2. letnik      | prvič       | Ljubljana    |          |

Slika 9

Odpre se vam pogovorno okno za kreiranje skupin (Slika 10).

Študente lahko dodate v že obstoječo skupino (rdeča puščica), ali pa kreirate novo skupino (zelena puščica), pri čemer morate novi skupini določiti ime, pod katerim boste skupino teh študentov našli tudi kasneje.

| PREGLED ŠTUDENTOV                                                          |  |
|----------------------------------------------------------------------------|--|
| Izberite skupino v katero želite dodati študente:<br>(Skupina 1 ) (SHRANI) |  |
| ali<br>Ustvari novo skupino z nazivom: Test 123                            |  |

Slika 10

Svojo izbiro shranite s klikom na gumb Shrani (Slika 10).

Shranjene skupine najdete v meniju pod »**Razno**« → »**Moje skupine**« (Slika 11).

| učitelji                        |
|---------------------------------|
| MOJI PODATKI                    |
| IZPITI                          |
| KOLOKVIJI                       |
| PODATKI O ŠTUDENTIH             |
| ZAKLJUČNA DELA                  |
| GRADIVA                         |
| NAČRT IZVEDBE PREDMETA          |
| REZULTATI ANKET                 |
| RAZNO                           |
| Moja obvestila študentom        |
| Moje skupine                    |
| Moja mentorstva in somentorstva |
| IZHOD                           |

Slika 11

Odpre se vam okno za upravljanje s skupinami (Slika 12). Iz spustnega seznama izberete skupino študentov, ki ji želite poslati obvestilo. Pod njo imate nato različne možnosti vezanih na posamezno skupino, med drugim tudi pošiljanje obvestila. Obvestilo pošljete s klikom na gumb Obvesti skupino.

| MOJE SKUPINE ŠTUDENTOV                                                                                                    |
|----------------------------------------------------------------------------------------------------|
| V spodnjem oknu lahko izberete eno od skupin študentov, katero ste v preteklosti že kreirali.<br>Z izbiro gumbov lahko skupino prikažete, uredite (dodate ali odstranite študente), izbrišete ali skupini posredujete obvestilo. |
| Test 123                                                                                                    |
| Prikaži skupino) Uredi skupino) Izbriši skupino) Obvesti skupino) Ustvari skupino iz seznama v Excelu                                                                                                    |
|                                                                                                    |
| V koliko želite ustvariti ime nove skupine študentov, ga vpišite v spodnje okno in izberite gumb.<br>Ime skupine so bo pojavilo v zgornjem oknu, kjer boste skupino lahko uredili.                                               |
| Ustvari novo ime skupine                                                                                                    |
| Ustvari skupino                                                                                                    |

Slika 12

Znova se vam odpre okno za pošiljanje obvestil. Koraki v nadaljevanju so enaki kot pri pošiljanju obvestila iz segmenta »**Podatki o študentih**« (Slika 4).

Na vseh treh segmentih imate tudi možnost pošiljanja obvestil, ki ste jih že poslali (recimo, da bi morali isto obvestilo poslati študentom pri dveh različnih predmetih). Obvestilo pošljete tako, da najprej naredite poizvedbo oz. izberete skupino, ki ji želite posredovati že obstoječe sporočilo, nato na segmentu »**Vnos obvestila študentom**« (Slika 13) pikico na vrhu prestavite na Dodati želim obstoječe obvestilo (rdeči kvadratek); iz spustnega seznama izberete obvestilo, ki ga želite posredovati in le to pošljete s klikom na gumb »**Pošlji obstoječe**«.

| VNOS OBVES          | TILA ŠTUDENTOM                                   |   |
|---------------------|--------------------------------------------------|---|
| ○ Dodati želim n    | ovo obvestilo 🔘 Dodati želim obstoječe obvestilo |   |
| Izberite obvestilo: | test 2                                           | v |
| Naslov:             | test 2                                           |   |
| Datum vnosa:        | 26.10.2021                                       |   |
| Datum veljavnosti   | : 27.10.2021                                     |   |
| Obvestilo:          | test 2                                           |   |
| Pošiji obstoječe    |                                                  |   |

Slika 13

# 2. Razpis izpitnih rokov

Izpitne roke lahko razpiše zaposleni, ki je v VISu zaveden kot nosilec predmeta in pri predmetih za katere je predvidena prijava na izpit (kar pomeni, da na predmetu ni predvidena ocena brez prijave). Izpitne roke lahko nosilec predmeta razpiše v podmeniju »**Izpiti**« → «**Razpis izpitnih rokov**« (Slika 14). V spustnem seznamu se prikaže nabor predmetov, pri katerih je zaposleni naveden kot nosilec. Ko nosilec izbere predmet, pri katerem želi razpisati izpitni rok, se mu s klikom »**Nadaljuj**«.

| učitelji                           | VNOS IZPITNEGA ROKA                                             |
|------------------------------------|-----------------------------------------------------------------|
| MOJI PODATKI                       | Izberite predmet, pri katerem imate pravico dodati izpitni rok: |
| IZPITI                             | Predmet:                                                        |
| Vnos frekvence - obveznosti        | No. do Bar                                                      |
| Pregled prijav                     | Nadaijuj                                                        |
| Vnos ocen za izpitni rok           |                                                                 |
| Vnos ocene za posameznega študenta |                                                                 |
| Vnos ocen v seznam vpisanih        |                                                                 |
| Statistika roka                    |                                                                 |
| Vsi izpitni roki                   |                                                                 |
| Razpis izpitnih rokov              |                                                                 |
| Urejanje izpitnih rokov            |                                                                 |

Slika 14

Prikaže okno za razpis izpitnega roka (Slika 16). Če so pri predmetu, ki ste ga izbrali, izpitni roki že razpisani, se vam bo na vrhu prikazal seznam že razpisnih izpitnih rokov tega predmeta (Slika 15).

| Datum           | Ura   | Vrsta roka              | Ocenjevalec | Predavalnica              | Opombe |
|-----------------|-------|-------------------------|-------------|---------------------------|--------|
| 27. januar 2022 | 15:30 | redni in izredni študij |             | Kabinet 18, Erjavčeva     |        |
| 31. maj 2022    | 15:00 | redni in izredni študij |             | Predavalnica 7, Erjavčeva |        |
| 23. avgust 2022 | 16:00 | redni študij            |             | Kabinet 18, Erjavčeva     |        |

Slika 15

Da bo izpisni rok uspešno razpisan, je potrebno vnesti vsa polja, pred katerimi je naziv polja zapisan rdečo (Slika 16).

| IZPITNI ROKI             |                        |                                        |          |     |
|--------------------------|------------------------|----------------------------------------|----------|-----|
| Za izbrani predmet še n  | i razpisan noben izpit | mi rok.                                |          |     |
|                          |                        |                                        |          |     |
| Vnesite želeni termin in | pogoje novega izpim    | ega toka (rdeča polja so obvezna za v  | nos)     |     |
| Datum (dd.mm.llll)       |                        | Pregled rokov                          |          |     |
| Ura (hh:mm)              |                        |                                        |          |     |
| Ura zaključka(hh:mm)     |                        |                                        |          |     |
| Predavalnica             | *                      | ♥ Druga                                | ✓ Tretja | × < |
| Drugi prostor za izvedb  | 0                      |                                        |          |     |
| Vrsta roka               | redni študij           | ~ <5                                   |          |     |
| Ocenjevalec              |                        |                                        |          |     |
| Ocenjevalec 1            | ~                      |                                        |          |     |
| Ocenjevalec 2            | ~                      |                                        |          |     |
| Ocenjevalec 3            | ~                      |                                        |          |     |
| Maks št. prijav          | (vnesite v             | kolikor želite število prijav omejiti) |          |     |
| Opombe                   |                        |                                        |          |     |
|                          |                        |                                        |          |     |
| Razpiši nov rok Pre      | kliči                  |                                        |          |     |

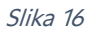

Datum izpitnega roka lahko zapišete ročno, ali ga izberete iz koledarju, ki ga odprete s klikom na polje koledar (zelen okvirček Slika 16). Odpre se vam koledar (Slika 17), na katerem lahko izberete dt. izpitnega roka. Po mesecih na koledarju se pomikate s puščicami nad koledarjem. S klikom na gumb »**Tiskaj**« (na sredini zgornje vrstice, lahko posamezni mesec na koledarju tudi natisnete.

| Okto      | ber 2     | 021       |           |             |           |           |      |
|-----------|-----------|-----------|-----------|-------------|-----------|-----------|------|
| [<        | <1        | [≤]       | T]        | <u>īska</u> | il 🗌      | [2]       | [>>] |
|           |           |           |           |             |           |           |      |
| Ned       | Pon       | Tor       | Sre       | Čet         | Pet       | Sob       |      |
|           |           |           |           |             | <u>1</u>  | <u>2</u>  |      |
| <u>3</u>  | <u>4</u>  | <u>5</u>  | <u>6</u>  | <u>7</u>    | <u>8</u>  | <u>9</u>  |      |
| <u>10</u> | <u>11</u> | <u>12</u> | <u>13</u> | <u>14</u>   | <u>15</u> | <u>16</u> |      |
| <u>17</u> | <u>18</u> | <u>19</u> | <u>20</u> | <u>21</u>   | <u>22</u> | <u>23</u> |      |
| <u>24</u> | <u>25</u> | <u>26</u> | <u>27</u> | <u>28</u>   | <u>29</u> | <u>30</u> |      |
| <u>31</u> | 1         | 2         | 3         | 4           | 5         | 6         |      |

Slika 17

Ko izberete datum, lahko s klikom na gumb »**Pregled rokov**« preverite, če je na dan, ki ste ga izbrali za razpis izpitnega roka, že razpisan izpitni rok pri katerem drugem predmetu (Slika 18).

| izbrani predmet še ni razpis   | an noben izpitni rok.            |                          |                            |                               |        |   |
|--------------------------------|----------------------------------|--------------------------|----------------------------|-------------------------------|--------|---|
|                                |                                  |                          |                            |                               |        |   |
|                                |                                  |                          |                            |                               |        |   |
| iesite želeni termin in pogoje | e novega izpitnega roka (rdeča p | olja so obvezna za vnos) |                            |                               |        |   |
| atum (dd.mm.llll) 27.          | 01.2022 Prealed ro               | kov 🦰                    |                            |                               |        |   |
|                                |                                  |                          |                            |                               |        |   |
| Mozilla Firefox                |                                  |                          |                            | -                             | Ц×     |   |
| O A https://visaluo.uni-lj.si/ | prof_rok_vnos_roki.asp?datum=27. | 01.2022                  |                            | 130%                          | ☆ ≡    |   |
|                                |                                  |                          |                            |                               |        |   |
| ROKI IZPITOV IN KO             | LOKVIJEV                         |                          |                            |                               |        |   |
| Roki na dan: 27.01.2022        |                                  |                          |                            |                               |        |   |
| Datum Ura                      | Predmet                          | Ocenjevalec              | Za način izvedbe           | Predavalnica                  | Opombe | 1 |
| 27.01.2022 09:00               |                                  |                          | redni in izredni<br>študij | Predavalnica 7,<br>Erjavčeva  |        |   |
| 27.01.2022 13:00               |                                  |                          | podiplomski študij         | Predavalnica 14,<br>Erjavčeva |        |   |
| 27.01.2022 15:00               |                                  |                          | podiplomski študij         | Kabinet 18, Erjavčeva         | ustno  |   |
|                                |                                  |                          | redni in izredni<br>ětudii | Kabinet 18, Erjavčeva         | ustno  |   |
| 27.01.2022 15:30               |                                  |                          | Studij                     |                               |        |   |

Slika 18

Predavalnico izberete iz spustnega seznama. Obvezen je vnos vsaj ene predavalnice, je pa mogoče dodati še 2. in 3. predavalnico. Vse predavalnice izbirate iz spustnih seznamov (Slika 19).

Polje Vrsta roka je na dodiplomskem študiju predizpolnjeno na Redni študij (lahko pa izpitne roke razpišete tudi za izredni študij, ali za oboje hkrati – spustni seznam), na podiplomskem študiju Vrste roka ni mogoče spreminjati ... vsi izpitni roki se razpišejo za podiplomski študij. Ocenjevalci se prepišejo iz Izvajalcev na predmetu.

Kot prvi izvajalec je vedno zaveden zaposleni, ki razpisuje izpitni rok. Izpitni rok bo razpisan s klikom na gumb »**Razpiši izpitni rok**« na dnu pogovornega okna.

| Datum (dd.mm.llll)      | 27.01.2022 Preg        | led rokov                                                                                                    |           |   |
|-------------------------|------------------------|----------------------------------------------------------------------------------------------------|-----------|---|
| Ura (hh:mm)             | 09:10                  |                                                                                                    |           |   |
| Ura zaključka(hh:mm)    |                        |                                                                                                    |           |   |
| Predavalnica            | UL, Kongresni trg      | ✓ Druga Atelje                                                                                                    | ✓ Tretja  | ~ |
| Drugi prostor za izvedb | 0                      |                                                                                                    |           |   |
| Vrsta roka              | redni študij 🗸 🗸       | *                                                                                                    |           |   |
| Ocenjevalec             | v                      | Predavalnica 7, Er                                                                                                    | rjavčeva  |   |
| Ocenjevalec 1           | ~                      | UL, Kongresni trg                                                                                                    |           |   |
| Ocenjevalec 2           | <b>~</b>               | Predavalnica, Dol                                                                                                    | enjska    |   |
| Ocenjevalec 3           | ~                      | Predavalnica 14, I                                                                                                    | Erjavčeva |   |
| Maks št. prijav         | (vnesite v kolikor žel | ite število pri Kabinet 18, Erjavi                                                                                                    | čeva      |   |
| Opombe                  |                        | Predavalnica, Sve                                                                                                    | tečeva 1  |   |
|                         |                        | Atelje                                                                                                    |           |   |
| Razpiši nov rok Pre     | kliči                  | 1. march 1. march 1. |           |   |

Slika 19

Že razpisane izpitne roke lahko urejate na podmeniju »**Izpiti**«  $\rightarrow$  »**Urejanje izpitnih rokov**«. S klikom na Urejanje izpitnih rokov se vam bo na desni strani ponovno prikazal seznam vseh predmetov, pri katerih ste navedeni kot nosilec (Slika 20).

| učitelji                           | UREJANJE IZPITNEGA ROKA                                       |      |
|------------------------------------|---------------------------------------------------------------|------|
| MOJI PODATKI                       | Izberite predmet pri katerem imate pravico urejati izpitne ro | oke: |
| IZPITI                             | Predmet:                                                      |      |
| Vnos frekvence - obveznosti        |                                                               |      |
| Pregled prijav                     | Nadaljuj                                                      |      |
| Vnos ocen za izpitni rok           |                                                               |      |
| Vnos ocene za posameznega študenta |                                                               |      |
| Vnos ocen v seznam vpisanih        |                                                               |      |
| Statistika roka                    |                                                               |      |
| Vsi izpitni roki                   |                                                               |      |
| Razpis izpitnih rokov              |                                                               |      |
| Urejanje izpitnih rokov <          |                                                               |      |

Slika 20

Ob izbiri predmeta in s klikom gumba »**Nadaljuj**« Se vam bo odprl nabor vseh razpisanih izpitnih rokov pri tem predmetu (Slika 21).

| <b>IZPITNI ROKI</b><br>Izpitne roke lahko urajate d | o 6 dni pred datun | nom izpitnega | roka.  |                               |
|-----------------------------------------------------|--------------------|---------------|--------|-------------------------------|
| Za predmet                                          | -                  |               |        | so že razpisani izpitni roki: |
| Datum Ura                                           | Vrsta roka         | Predavalnica  | Opombe |                               |
| Izberi 30.11.2021 09:00 p                           | odiplomski študij  | Atelje        | 123    |                               |

S klikom na »**Izberi**« boste lahko uredili podatke izpitnega roka (Slika 22). Popravljene podatke boste lahko shranili s »**Shrani spremembe na dnu strani**«.

Na tem segmentu lahko izpitni rok tudi izbrišete, vendar samo v primeru, da na izpitni rok ni prijavljenega še nobenega študenta (izpis prijavljenih v rumenem okvirčku na Sliki 22). V kolikor je na izpitni rok prijavljen samo en študent, gumb »**Izbriši rok**« izgine.

| IZPITNI ROKI               |                      |                                      |          |   |
|----------------------------|----------------------|--------------------------------------|----------|---|
|                            |                      |                                      |          |   |
| Urejanje podatkov roka     |                      |                                      |          |   |
| Datum                      | 30.11.2021           | Pregled rokov                        |          |   |
| Ura (hh:mm)                | 09:00                |                                      |          |   |
| Ura zaključka (hh:mm)      |                      |                                      |          |   |
| Predavalnica               | Atelje               | ✓ Druga                              | ✓ Tretja | v |
| Drugi prostor za izvedbo   | 0                    |                                      |          |   |
| Vrsta roka                 | podiplomski študij   |                                      |          |   |
| Ocenjevalec                |                      |                                      |          |   |
| Maks št. prijav            | (vnesite v ko        | likor želite število prijav omejiti) |          |   |
| Opombe                     | 123                  |                                      |          |   |
| Število prijavljenih štude | ntov: 0              |                                      |          |   |
| Shrani spremembe           | Izbriši rok Prekliči |                                      |          |   |

Slika 22

V meniju »**Izpiti**« imate tudi možnost pregleda vseh izpitnih rokov, ki so razpisani na fakulteti. Vse izpitne roke, ki so razpisani lahko vidite, če ne omejite iskanja (Slika 23).

S klikom na gumb »**Potrdi**«, bost videli vse izpitne roke, ki so na fakulteti razpisani od trenutnega datuma naprej (v polju »**Datum**« od je pred izpolnjen trenutni datum).

| učitelji                           | IZPITNI ROKI                        |   |
|------------------------------------|-------------------------------------|---|
| MOJI PODATKI                       | Vrsta študija                       | × |
| IZPITI                             |                                     |   |
| Vnos frekvence - obveznosti        |                                     |   |
| Pregled prijav                     | Predmet:                            | ~ |
| Vnos ocen za izpitni rok           | Datum (dd.mm.llll) od 28.10.2021 do |   |
| Vnos ocene za posameznega študenta | D. Luffrey D. Life                  |   |
| Vnos ocen v seznam vpisanih        | Potraitev                           |   |
| Statistika roka                    |                                     |   |
| Vsi izpitni roki                   |                                     |   |
| Razpis izpitnih rokov              |                                     |   |
| Urejanje izpitnih rokov            |                                     |   |

Slika 23

Sicer pa lahko svoje iskanje omejite po »**Vrsti študija**«, po »**Letniku**«, lahko pa svoj nabor iskanja zožite na posamezni predmet; oziroma s spremembo datumov v poljih datum, lahko pregledujete roke, ki so razpisani v določenem časovnem obdobju.

### 2.1. Razpis kolokvijev

Na enak način kot lahko razpišete izpitne roke lahko razpišete tudi kolokvije. Razpišete jih na podmeniju »**Kolokviji**« → »**Vnos roka kolokvija**«.

Na desni se vam odpre, na enak način kot pri razpisu izpitnih rokov, možnost izbire Predmeta, pri katerem želite razpisati kolokvij (v spustnem seznamu so navedeni smo predmeti pri katerih ste navedeni kot nosilec).

Kolokvije razpišete na enak način kot izpitne roke (Slika 24), le s to razliko, da morate pri kolokvijih navesti »**Naziv kolokvija**«: (vnesite ime kolokvija, ki pomeni njegovo zaporedno številko v študijskem letu – npr. 1. kolokvij ali pa ime, ki pomeni vsebinsko pojasnitev za kateri kolokvija gre), saj lahko za en predmet razpišete več kolokvijev. Postopek izpolnjevanja polj je enk postopku razpisa izpitnih rokov.

V kolikor želite isti kolokvij razpisati za več predmetov, imate nad gumbom »**Razpis kolokvija**« možnost izbrati vse predmete, za katere želite razpisati kolokvij.

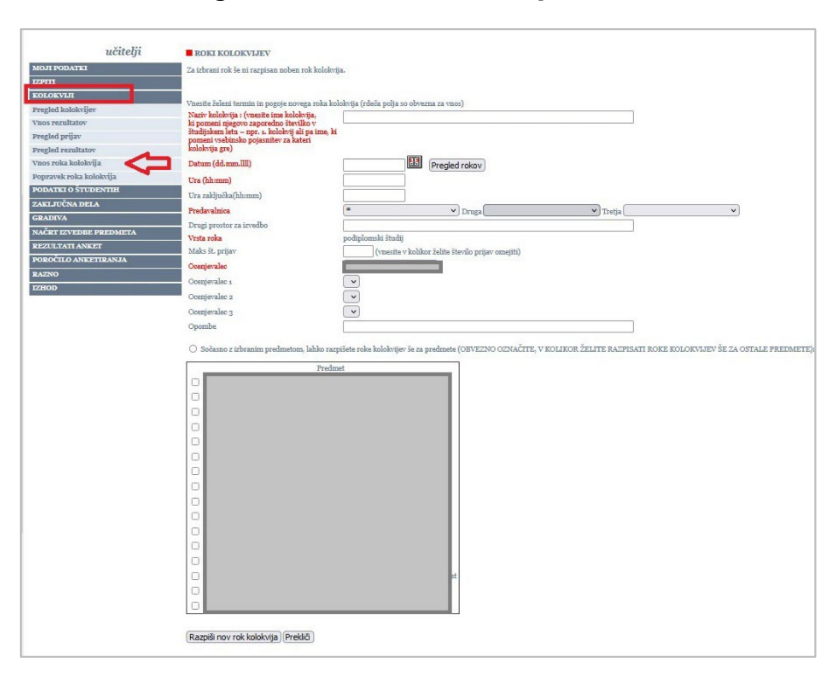

Kolokvij razpišete s klikom na gumb »Nov rok kolokvija«.

Slika 24

Tudi podatke razpisanega kolokvija lahko urejate na enak način kot podate že razpisanega Izpitnega roka in sicer na »**Kolokviji**«→ »**Popravek roka kolokvij**«. Prav tako kot na izpitnem roku pa gumb za brisanje kolokvija po prvi prijavi študenta izgine.

# 3. Vnos obveznosti (ocena, frekvenca)

Obveznosti vnaša zaposleni na »**Izpiti**« → »**Vnos frekvence – obveznosti**«. Obveznosti Iahko vnašajo vsi zaposleni, ki imajo v VISu na Predmetu označen Dovoljen vnos obveznosti.

S klikom na ta podmeni se odpre okno za »**Vnos obveznosti**« (Slika 25). Iz spustnega seznama zaposleni izbere predmet, pri katerem želi vnesti obveznosti.

Prednostno so izbrane vse kategorije (vsi letniki, vse vrste vpisa), tako da se zaposlenemu res pokažejo vsi študenti, ki jim je potrebno vnesti obveznosti (seveda pa tukaj mogoče z odstranitvijo kljukic rezultat poizvedbe tudi zmanjšati).

Na dnu je prednostno nastavljena pikica na študente, *ki še nimajo izpita in obveznosti še niso opravili*. S prestavitvijo pikice je mogoče pregledati tudi seznam študentov, *ki že imajo izpit in obveznosti še niso opravili* oz. študente, *ki še nimajo izpita in so obveznosti že opravili*.

Nabor študentov, skladno z izbrano pikico v delu Izberite dobite s klikom na gumb »**Nadaljuj**« na dnu.

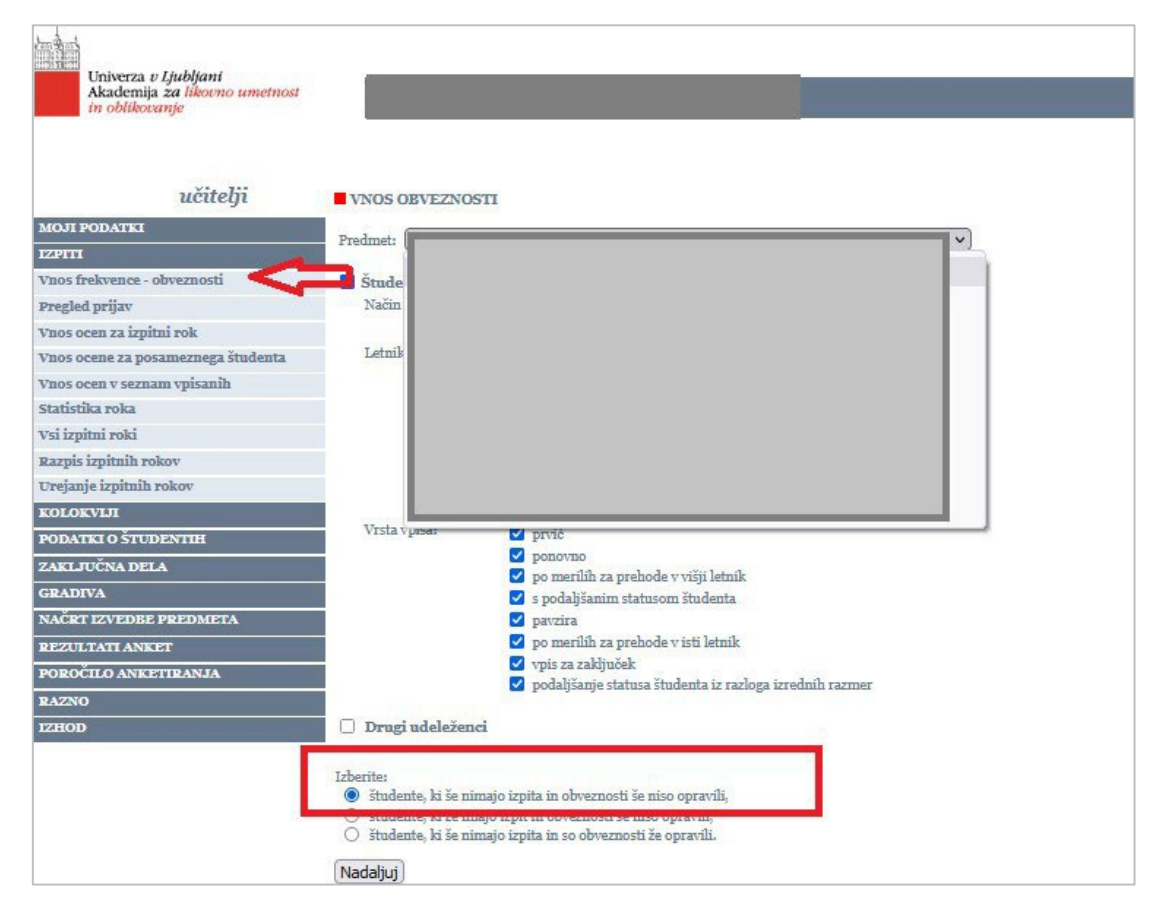

Slika 25

Prikaže se seznam študentov skladno z vašo poizvedbo in možnostjo vnosa obveznosti, ki jih je potrebno vnesti pri določenem predmetu (Slika 26).

| VNOS OBVEZN     | NOSTI      | itotni št | ndiisl | d progr | am neve ston             | nie Konservi            | iranie in | rostavrir | anie likovn |
|-----------------|------------|-----------|--------|---------|--------------------------|-------------------------|-----------|-----------|-------------|
| Priimek in ime  | Vpisna št. | Letnik    | Vpis   | Izvedba | Frekvenca<br>VSI opravil | Kolokvij<br>VSI opravil |           |           | anje nkovn  |
|                 |            | 1. letnik | prvič  | redni   | ~                        | ~                       |           | _         |             |
|                 |            | 1. letnik | prvič  | redni   | ~                        | ~                       |           |           |             |
| X               |            | 1. letnik | prvič  | redni   | ~                        | ~                       |           |           |             |
| 1               |            | 1. letnik | prvič  | redni   | ~                        | ~                       |           |           |             |
|                 |            | 1. letnik | prvič  | redni   | ~                        | ~                       |           |           |             |
|                 |            | 1. letnik | prvič  | redni   | <b>`</b>                 | ~                       |           |           |             |
| Shrani Prekliči | )          |           |        |         |                          |                         |           |           |             |

Slika 26

S klikom na gumb »**VSI opravil**« (Slika 27) se opravljena obveznost zavede pri vseh študentih hkrati; lahko pa opravljeno obveznost vnesete vsakemu študentu posebej.

Vnos shranite z gumbom »**Shrani**«, ki se nahaja pod tabelo. Opravljena obveznost se tako shrani v indeks študenta pod Obveznosti.

| Priimek in ime Vpisna št. | Letnik    | Vpis  | Izvedba | Frekvenca<br>VSI opravil | Kolokvij<br>VSI opravil | kvij<br>pravil |
|---------------------------|-----------|-------|---------|--------------------------|-------------------------|----------------|
|                           | 1. letnik | prvič | redni   |                          | opravil 🗸               | /il V          |

Slika 27

Kot je bilo že omenjeno, lahko preverite tudi seznam študentov, *ki še nimajo izpita in so obveznosti že opra vili.* Prikaže se vam seznam študentov, ki ste jim vnesli obveznosti.

Če ste se pri kakšnem študentu zmotili, lahko opravljeno obveznost odstranite. Vnose ponovno shranite s klikom na gumb »**Shrani**« pod tabelo ... in študent se vam bo potem znova prikazal v naboru študentov, *ki še nimajo izpita in obveznosti še niso opravili*.

## 4. Gradiva

V VIS-u lahko odlagate gradiva za študente. Študenti potem ta gradiva vidijo v svojem spletnem referatu pri posameznem predmetu. Gradiva lahko objavljajo vsi zaposleni (tudi asistenti), ki imajo v VISu na Predmetu označeno dovoljena objava gradiv.

V podmeniju pod »**Gradiva**« → »**Gradiva za predmet**« se vam odpre okno »**Gradiva za predmet**«. Na tem segmentu imate več možnosti (Slika 28).

| učitelji               | GRADIVA ZA PREDMET                                                                                                    |
|------------------------|----------------------------------------------------------------------------------------------------|
| МОЛ РОДАТКІ            |                                                                                                    |
| IZPITI                 | 1. Izberite predmet pri katerem želite <b>pregledati</b> gradivo:                                                         |
| KOLOKVIJI              |                                                                                                    |
| PODATKI O ŠTUDENTIH    | ×                                                                                                    |
| ZAKLJUČNA DELA         |                                                                                                    |
| GRADIVA                | POTRDI                                                                                                    |
| Gradiva za predmet     | 2. Izberite predmet pri katerem želite dodati <b>novo gradivo</b> ali <b>urejati</b> sedaj dostopno gradivo na internetu: |
| Druga gradiva          |                                                                                                    |
| NAČRT IZVEDBE PREDMETA |                                                                                                    |
| REZULTATI ANKET        |                                                                                                    |
| RAZNO                  | POTRDI                                                                                                    |
| IZHOD                  | 3. Izberite predmet pri katerem želite <b>pregledati arhiv</b> objav:                                                     |
|                        |                                                                                                    |
|                        | POTRDI                                                                                                    |

Slika 28

Pod točko 1. *'Izberite predmet pri katerem želite pregledati gradivo', lahko pregledujete vsa aktualna gradiva pri vseh predmetih, ki so bila objavljena pri kateremkoli predmetu na vaši fakulteti.* 

Gradiva pregledate tako, da v spustnem seznamu izberete predmet, pri katerem želite pogledati gradivo. Izbiro potrdite z gumbom »**Potrdi**«.

Izberite tip gradiva, kjer želite gradivo pregledati in kliknite »**Izberi**«. Odpre se seznam objav (Slika 29), kjer vidite: datum objave, naziv objave, velikost datoteke ter ime datoteke. S klikom na »**Izberi**« pred posamezno objavo, odprete dokument.

| GRADIVA ZA                                | PREDMET                                              |                        |                             |
|-------------------------------------------|------------------------------------------------------|------------------------|-----------------------------|
| Ime in Priime                             | ek (zaposlenega, ki je objavil gradiv                | /o)                    |                             |
| Dt. Objave<br><u>izberi</u> <b>10.202</b> | e Naziv objave<br>opdatne teme za seminarske nastope | Velikost (Kb)<br>26,32 | Ime datoteke<br>predmetdocx |
| izberi 19.0742.                           | Pogram in spisek seminarskih tem 2021-2022           | 32,01                  | predmetdocx                 |

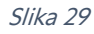

Pod točko 2. *Izberite predmet, pri katerem želite dodati novo gradivo ali urejati sedaj dostopno gradivo na internetu lahko urejate že objavljena gradiva pri vaših predmetih in dodajate nova gradiva.*  Najprej iz spustnega seznama izberete predmet, pri katerem želite dodajati ali urejati gradivo (na voljo so vam samo predmeti, pri katerih ste v tekočem š. l. dodani kot izvajalec). Odpre se vam okno s tipi gradiv, med katerimi lahko izbirate. Svojo izbiro potrdite s klikom na »**Izberi**« pred posamezno kategorijo gradiv (Slika 30).

| GRADIVA ZA PREDMET                      |           |               |
|-----------------------------------------|-----------|---------------|
| Tip gradiva                             | Št. objav | Zadnja objava |
| Izberi Članki, druga strokovna besedila | 2         | 04.10.2021    |
| Izberi Navodila za študij               | 1         | 01.10.2020    |
| Izberi Zapiski s predavanj, prosojnice  | 6         | 25.10.2021    |
| Dodaj gradivo                           |           |               |

Slika 30

Odpre se vam nabor že objavljenih gradiv pri tem predmetu znotraj izbranega tipa. S klikom na »**Izberi**« na začetku vrstice pred posamezno objavo (rdeča puščica na Sliki 31) se vam bo odprlo okno za urejanje določenega gradiva. S klikom na gumb »**Dodaj gradiva**« pod tabelo že objavljenih gradiv, pa se vam bo odprlo okno za dodajanje novega gradiva.

| GRA           | ADIVA ZA PR  | EDMET        |               |               |               |                   |
|---------------|--------------|--------------|---------------|---------------|---------------|-------------------|
|               | Dt. Objave   | Naziv objave | Veljavnost od | Veljavnost do | Velikost (Kb) | Ime datoteke      |
| Izberi        | 4,10,2011    |              | 04.10.2021    | 30.09.2022    | 19627,45      | predmet_16186.pdf |
| <u>Izberi</u> | 04.10.2021 I |              | 04.10.2021    | 30.09.2022    | 20313,9       | predmet_16185.pdf |
| Dodaj         | j gradivo <  | ţ            |               |               |               |                   |

Slika 31

#### 4.1. Objava gradiv

V oknu za »**Dodajanje gradiva**« (Slika 32) morate vnesti Naziv objave. Tip gradiva (rdeča puščica) izberete iz spustnega seznama; kot *datum veljavnosti od* se polje avtomatsko napolni z današnjim datumom (lahko ga seveda popravite); *datum veljavnosti do* pa vnesete sami.

S klikom na gumb »**Browse...**«(modra puščica) dodate gradiva, ki jih izberete iz vašega računalnika. Objavi lahko pripišete tudi morebitne opombe (polje ni obvezno).

Na dnu (zelena puščica) pa morate obvezno označiti predmete, pri katerih želite, da naj bo gradivo, ki ga objavljate, vidno. Če ne boste označili nobenega od predmetov, vas bo VIS opozoril, da tega niste storili in vas vrnil na mesto, kjer je potrebno označiti predmet. Označite lahko več predmetov hkrati.

| GRADIVA        | ZA PREDMET                         |
|----------------|------------------------------------|
| Dodajanje gr   | adiva                              |
| Datum objave:  | 04.11.2021                         |
| Naziv objave:  | Test objava gradiva                |
| Tip gradiva    | Članki, druga strokovna besedila 🔻 |
| Veljavnost od: | 04.11.2021                         |
| Veljavnost do: | 30.09.2022                         |
| Datoteka:      | Browse No file selected.           |
|                |                                    |
|                |                                    |
|                |                                    |
| Opombe:        |                                    |
|                |                                    |
|                |                                    |
|                | /                                  |
| Obiava nai bo  | ) yidna pri naslednjih predmetih:  |
|                | Prodmat Vidno                      |
| MA Družbeni i  |                                    |
| MA Družbeni i  | in kulturni vidiki oblikovania II  |
| MA Umetnost    | kultura. družba IP                 |
|                | ·······                            |
| Potrditev      | reklic <b>T</b>                    |

Slika 32

#### 4.2. Urejanje gradiv

Na tem segmentu lahko urejate vsa polja znotraj objave (Slika 33); na enak način kot pri prvi oddaji lahko zamenjate tudi datoteko (če novega dokumenta ne naložite, bo ostal objavljen dokument, ki ste ga naložili prvotno); lahko pa tudi spremenite oz. dodate kljukice pri predmetih, za katere želite, da je gradivo vidno.

Spremembe shranite s klikom na »Shrani prem.« na dnu.

Na tem segmentu lahko s klikom na gumb »**Daj v arhiv**« objavo arhivirate (ne glede na *datum veljavnosti do*), s klikom na gumb »**Izbriši objavo**« pa celotno objavo izbrišete.

| G    | RADIVA     | ZA PREDMET                              |
|------|------------|-----------------------------------------|
| Urej | janje obja | ive                                     |
| Naz  | iv objave: | - učbenik                               |
| Tip  | gradiva    | Članki, druga strokovna besedila 🗸      |
| Velj | avnost od: | 04.10.2021                              |
| Velj | avnost do: | 30.09.2022                              |
| Date | oteka:     | Browse No file selected.                |
| Оро  | mbe:       |                                         |
| ÷    |            |                                         |
| i -  |            |                                         |
| E    |            |                                         |
|      |            |                                         |
|      |            |                                         |
|      |            |                                         |
| Ohi  | ava ie vid | na pri naslednjih predmetih:            |
|      |            |                                         |
|      |            | Predmet Vidno                           |
| MA   |            |                                         |
| MA   |            |                                         |
| MA   |            |                                         |
| SH   | IRANI SPR  | EM. DAJ V ARHIV IZBRIŠI OBJAVO PREKLIČI |
|      |            |                                         |

Slika 33

Pod točko 3. *Izberite predmet, pri katerem želite pregledati arhiv objav* lahko pregledujete objave, ki jim je potekla veljavnost, ali ste jih sami arhivirali. Pregled deluje na enak način kot urejanje objave, s to razliko, da imate na tem segmentu s klikom na gumb »**Daj med aktivne**« posamezno objavo ponovno aktivirati (Slika 34).

| SHRANI SPREM. | DAJ MED AKTIVNE | IZBRIŠI OBJAVO | PREKLIČI |
|---------------|-----------------|----------------|----------|
|               |                 |                |          |

Slika 34

# 5. Pregled posebnih statusov študenta

Posebni status študenta se v spletne VISu zaposlenih prikazuje s črko (S), ki se izpiše zraven študentove vpisne številke.

Tako oznako posebnega statusa vidite na segmentih:

• Pregled prijav na izpite

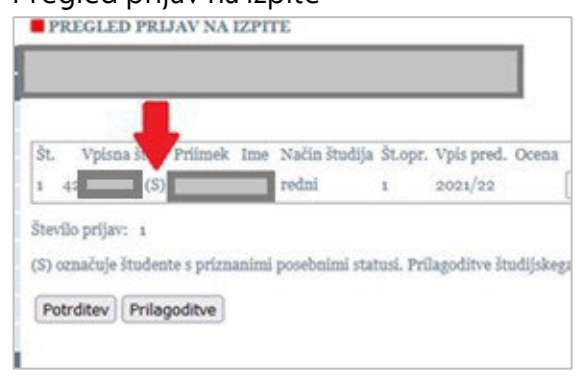

Slika 35

• Vnos izpitnih rezultatov

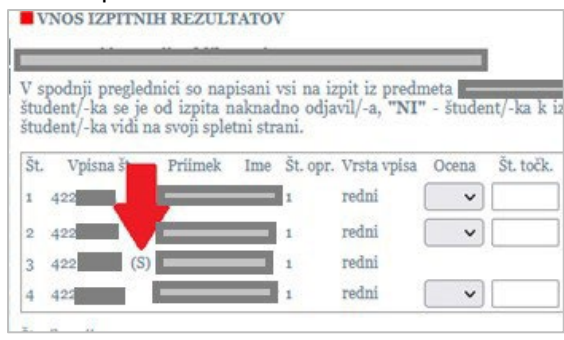

Slika 36

- Pregled študentov po predmetih
  - Pri čemer je tukaj pomembno, da spodaj označite izpis vpisna številka, kot prikazuje Slika 37:

| Studijsko leto:        | 2021/22 ~                                                                                         |
|------------------------|---------------------------------------------------------------------------------------------------|
| Predmet:               | v                                                                                                 |
| 🗹 Študenti             | 700                                                                                               |
| Vrsta vpisa:           | 🗹 prvič                                                                                           |
|                        | V ponovno                                                                                         |
|                        | 🔲 po merilih za prehode v višji letnik                                                            |
|                        | 🗹 s podaljšanim statusom študenta                                                                 |
|                        | pavzira                                                                                           |
|                        | po merílih za prehode v isti letnik                                                               |
|                        | 🔲 vpís za zaključek                                                                               |
|                        | podaljšanje statusa študenta iz razloga izrednih razmer                                           |
| Način izvedbe študija: | 🗹 redni                                                                                           |
|                        | ✓ izredni                                                                                         |
| Študenti, ki imajo     | O Za letnik v katerega so vpisani ali pavzirajo                                                   |
| predmet vpisan         | O Poslušajo predmet vnaprej                                                                       |
|                        | O So predmet vpisali v nižjem letniku, kot so vpisani ali pavzirajo                               |
| -                      | ♥ Vsi                                                                                             |
| Studenti, ki           | Predmeta še niso opravili                                                                         |
|                        | O So predmet že opravili                                                                          |
| Drugi udeleženci       | O Vsi                                                                                             |
| _                      |                                                                                                   |
| Polja v preglednici:   | Ime in priimek [da] Vpisna številka 🗹 Podatki o študiju 🗌 Ocena 🗌 E-naslov 🗌 Digitalna identiteta |
|                        |                                                                                                   |

Slika 37

- Pregled študentov
  - Pri čemer je tukaj pomembno, da spodaj označite izpis Vpisna številka, kot prikazuje Slika 38:

| PREGLED ŠTUDENT        | DV                                                                              |          |                        |
|------------------------|---------------------------------------------------------------------------------|----------|------------------------|
| Študijsko leto:        | 2021/22 ~                                                                       |          |                        |
| Aktiven študent        | Da 🗸                                                                            |          |                        |
| ✓ Študenti             |                                                                                 |          |                        |
| Letnik študija:        | 1. letnik                                                                       |          |                        |
|                        | 🗹 2. letnik                                                                     |          |                        |
|                        | 🔲 3. letnik                                                                     |          |                        |
|                        | 4. letnik                                                                       |          |                        |
|                        | dodatno leto                                                                    |          |                        |
|                        | D podaljšanje statusa                                                           |          |                        |
| Vrsta vpisa:           | 🗹 prvič                                                                         |          |                        |
|                        | D ponovno                                                                       |          |                        |
|                        | po merilin za prehode v visji letnik                                            |          |                        |
|                        | D pazzira                                                                       |          |                        |
|                        | pomerilih za prehode v isti letnik                                              |          |                        |
|                        | podaljšanje statusa študenta iz razloga izrednih razmer                         |          |                        |
| Način izvedbe študija: | ▼ redni                                                                         |          |                        |
|                        | izredni                                                                         |          |                        |
| Stopnja študija        | v                                                                               |          |                        |
| Študijski program:     | Magistrski študijski program druge stopnje Slikarstvo 🗸                         |          |                        |
| Smer:                  | ×                                                                               |          |                        |
| Drugi udeleženci       |                                                                                 |          |                        |
| Polja v preglednici:   | Ime in priimek [da] Vpisna številka 🗹 Podatki o vpisu 🗋 Podatki o prvem vpisu 🗋 | E-naslov | Digitalna identiteta 🗌 |
|                        |                                                                                 |          |                        |

Slika 38

Na segmentih Pregled študentov po predmetih in Pregled študentov si je mogoče ogledati tudi podrobnosti statusa. Na obeh seznamih se pri študentu s posebnim statusom izpiše znak (S) (Slika 39). Podrobnosti statusa si lahko ogledate s klikom na + v stolpcu Vpogled v vrstici, kjer se nahaja študent, ali pa s klikom na gumb Prilagoditve (kot je navedeno tudi v opombi pod seznamom). Slednja možnost je še posebej uporabna, če je takšnih študentov v seznamu več.

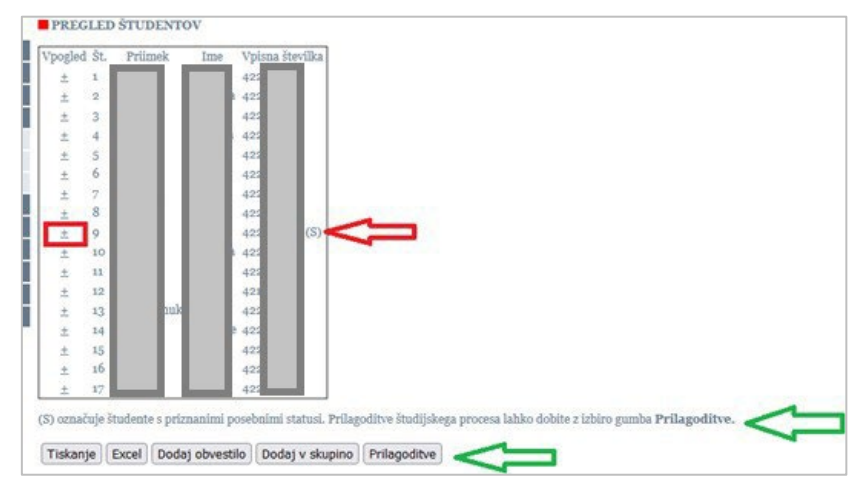

Slika 39

S klikom na enega od zgoraj navedenih gumbov lahko vpogledate v prilagoditve, ki so bile s statusom odobrene posameznemu študentu.

| Vpisna št. | Študent | Od dne     | Do<br>dne | Status                                                                            | Prilagoditve študijskega procesa |
|------------|---------|------------|-----------|-----------------------------------------------------------------------------------|----------------------------------|
|            |         | 01.10.2020 |           | status študenta s<br>posebnimi potrebami -<br>dolgotrajna ali<br>kronična bolezen |                                  |

Slika 40

6. Elektronska potrditev prijave teme na l. st.

Študent odda prijavo teme na enak način kot je oddal prijavo do sedaj ...

| sruover:<br>Vpisna števiška:<br>Študijski program.<br>State: | Univerzitetni itudijski<br>Video, animacija in no | i program pr<br>vi mediji | rve stopuje Slikarstvo |
|--------------------------------------------------------------|---------------------------------------------------|---------------------------|------------------------|
| Delovni naslov zakljulnega dela:                             | Test prijeva tem                                  | •                         |                        |
| Delovni naožov v ang. jeziku:                                | Test prijeva tem                                  | e angl                    |                        |
| Predvideni mentor:                                           | Kamnik Andrej                                     | ~                         |                        |
| Prodvideni somentor:                                         | Bernik Viktor                                     | ~                         |                        |
| Mentor izven akademije:                                      |                                                   |                           |                        |
| E-polta mentorja izven akademije:                            |                                                   |                           |                        |
| Somestor leven akademije:                                    |                                                   |                           |                        |
| E-polita romentorja izven akademij                           | ec                                                |                           |                        |
| Datum prijave:<br>Foebina dela (vpišite krativo vsebino      | 15-03-2023<br>misel, izbodišča in obse            | g dela):                  |                        |
| Test prijeva teme - vsebina                                  |                                                   |                           |                        |
|                                                              |                                                   |                           |                        |

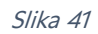

Ko študent v spletnem VISu odda prijavo, prejmeta mentor in morebitni somentor obvestilo na svoj e-naslov (primer obvestila v priponki).

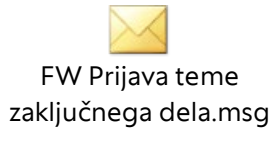

Mentor in morebitni somentor oddano temo vidita pod zavihkom Prijava teme:

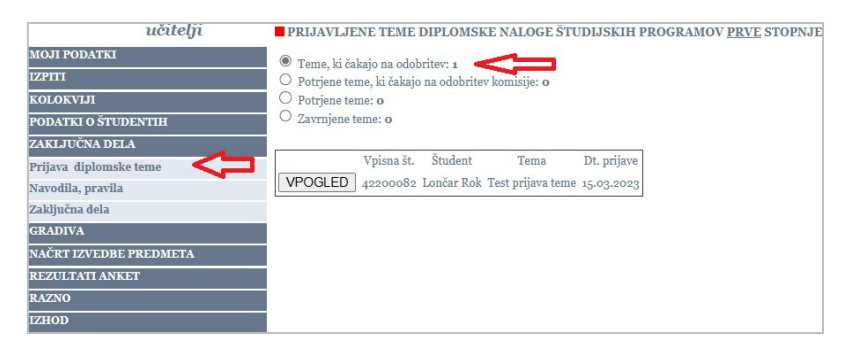

Slika 42

Pri vsaki temi imata možnost temo potrditi (z DA), zavrniti (z NE), ali od študenta zahtevati dopolnitev:

| PRIJAVLJENE TEME DIP                                                                                                    | LOMSKE NALOGE ŠTUDIJSKIH PROGRAMOV <u>PRVE</u> STOPNJE                                                                                  |
|----------------------------------------------------------------------------------------------------|----------------------------------------------------------------------------------------------------|
| Študent:<br>Vpisna številka:<br>Študijak program:<br>Delovni naslov zaljučnoga dela.<br>Delovni naslov zag, jeziku:<br>Predvideni somentor:<br>Predvideni somentor:<br>Mentor izven akademijie: | Univerziletni šitudijski program prve stopnje Slikarstvo<br>Test prjuva teme<br>Test prjuva teme angl<br>Andref Kannik<br>Viktor Bernik |
| Somentor izven akademije:<br>Datum prijave:<br>Vsebina dela:                                                                                                    | 15-03.2023<br>Test prijava teme - vsebina.                                                                                              |
| Odobritev (mentor):<br>Pojasnilo zahtevane dopolnitve:                                                                                                    | O DA O NE O ZAHTEVANA DOPOLNITEV                                                                                                    |
| Odobritev (somentor): POTRDI ODLOČITEV                                                                                                    | <b>4</b>                                                                                                    |
| Nazaj na seznam tem.                                                                                                    |                                                                                                    |

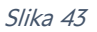

Po potrditvi se tema prestavi v skupino potrjene teme, ki čakajo na odobritev komisije:

| <ul> <li>Teme, ki ča</li> <li>Potrjene ter</li> <li>Potrjene ter</li> <li>Zavrnjene t</li> </ul> | kajo na odob<br>me, ki čakajo<br>me: o<br>seme: o | oritev: <b>o</b><br>o na odobrite | v komisije: 1      | <del>;</del> |                        |                         |
|--------------------------------------------------------------------------------------------------|---------------------------------------------------|-----------------------------------|--------------------|--------------|------------------------|-------------------------|
|                                                                                                  | Vpisna št.                                        | Študent                           | Tema               | Dt. prijave  | Dt. potrditve mentorja | Dt. potrditve somentorj |
| VDOCLED                                                                                          | 42200082                                          | Lončar Rok                        | Prijava teme ALUO. | 16.03.2023   | 16.03.2023             | 16.02.2022              |

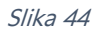

Po potrditvi teme komisije v referatu na temi označite, da je potrjena (pred kreiranjem Zapisa o diplomi).

| Odobritev        | DA v Dt. odobritve 15.03.2023 v |   |
|------------------|---------------------------------|---|
| Opombe odobritev |                                 | ^ |

Slika 45

Potem jo tudi mentor in somentor vidita med potrjenimi.

| PRIJAVLJI                                                                                       | ENE TEME                                           | DIPLOMSE                   | Œ NALOGE ŠTUD | IJSKIH PR | OGRAMOV <u>PRVE</u> ST | OPNJE |  |
|-------------------------------------------------------------------------------------------------|----------------------------------------------------|----------------------------|---------------|-----------|------------------------|-------|--|
| <ul> <li>Teme, ki ča</li> <li>Potrjene te</li> <li>Potrjene te</li> <li>Zavrnjene te</li> </ul> | ikajo na odol<br>me, ki čakajo<br>me: 1<br>teme: 0 | oritev: o<br>) na odobrite | v komisije: o |           |                        |       |  |
|                                                                                                 |                                                    |                            |               |           |                        |       |  |

Slika 46

S klikom na »Vpogled« se prikažejo vsi podatki o temi.

| PRIJAVLJE                                                                                          | NE TEME                                          | DIPLOMSE                        | E NALOGE ŠTUD              | IJSKIH PR                 | OGRAMOV PRVE ST                      | OPNJE                                  |                                  |
|----------------------------------------------------------------------------------------------------|--------------------------------------------------|---------------------------------|----------------------------|---------------------------|--------------------------------------|----------------------------------------|----------------------------------|
| <ul> <li>Teme, ki čal</li> <li>Potrjene ter</li> <li>Potrjene ter</li> <li>Zavrnjene to</li> </ul> | kajo na odob<br>me, ki čakajo<br>me: 1<br>eme: 0 | oritev: <b>o</b><br>na odobrite | v komisije: o              |                           |                                      |                                        |                                  |
| VPOGLED                                                                                            | Vpisna št.<br>42200082                           | Študent<br>Lončar Rok           | Tema<br>Prijava teme ALUO. | Dt. prijave<br>16.03.2023 | Dt. potrditve mentorja<br>16.03.2023 | Dt. potrditve somentorja<br>16.03.2023 | Dt. odobritve teme<br>15.03.2023 |

Slika 47

Če mentor (ali morebitni somentor) temo zavrneta (ali eden ali drugi), se šteje, da je tema v celoti zavrnjena in študentu se ponovno odpre okno za oddajo nove prijave teme.

Če mentor (ali morebitni somentor) zahteva dopolnitev, se študentu odpre okno, v katerem je viden mentorjev napotek za dopolnitev teme in možnost vnosa dopolnitve:

| PRIJAVA TEME ZAKLJUČ             | NEGA DELA                                                                                                    |  |
|----------------------------------|----------------------------------------------------------------------------------------------------|--|
| Andrew                           |                                                                                                    |  |
| Suppetit.                        |                                                                                                    |  |
| Omedileli neorenno               | Their conditional Attachistic managements of the state of the state of |  |
| Superior program.                | Video, animosilo in nord modili                                                                                                    |  |
| Dalerni nadou zakiložnaga doloj  | Dellara terra ALIZO                                                                                                    |  |
| Palooni nacho y ang logilar-     | Prijava tema ALUO and                                                                                                    |  |
| Produideni mentor                | Andrei Kamnik                                                                                                    |  |
| Produideni somentor:             | Viktor Remik                                                                                                    |  |
| Mantor izvan akadamile:          |                                                                                                    |  |
| Somentor izven akademile:        |                                                                                                    |  |
| Datum prijave:                   | 16.03.2023                                                                                                    |  |
| Vsebina dela:                    | Obrazložitev teme zakljužnega dela.                                                                                                    |  |
| Dopolnitev dispozicije zahteval: | somentor, 16.03.2023                                                                                                    |  |
| Zahtevana dopolnitev:            | Potrebno je podrobno obrazložiti temo zaključnega dela.                                                                                                    |  |
|                                  |                                                                                                    |  |
|                                  |                                                                                                    |  |
| ie 1500 znakov.                  |                                                                                                    |  |
| Oddat depointene pritavo         |                                                                                                    |  |
| outed accounters building        |                                                                                                    |  |

Slika 48

Ko študent odda dopolnitev, mentor (in morebitni somentor) ponovno prejme zaključno delo v odločanje.

V pregledu je ločena vidna vsebina prvotno prijavljene teme in kako ločeno vsebina, ki jo je študent vnesel v dopolnitev teme.

V drugem koraku lahko zaposleni zaključno delo samo še sprejme (z DA) ali zavrne (z NE). V kolikor je drugi sodelujoči že podal odločitev, je to vidno pri mentorju (in obratno).

| Sudjski program:       Univerzitetni študijski program prve stopnje Slikarstvo         Delovni naslov zaključnega dela:       Prijav teme ALUO.         Delovni naslov raključnega dela:       Prijav teme ALUO. angl.         Predvideni mentor:       Andrej Kamnik         Predvideni somentor:       Viktor Bernik         Mentor izven akademije:       Datum prijav:         Datum prijav:       16.03.2023         Obrazložitev teme zaključnega dela.       Obrazložitev teme zaključnega dela.         Dopolnitev:       Vezehona obrazložitev teme zaključnega dela.         Vsebina dopolnitv:       Vezeno na Obrazložitev teme zaključnega dela.         Odobritev (mentor):       O DA O NE         Odobritev (mentor):       DA                                                                                | dobritev (mentor):<br>dobritev (somentor):    |                                                                          |
|----------------------------------------------------------------------------------------------------|-----------------------------------------------|--------------------------------------------------------------------------|
| Sudjiški program:         Univerzitetni študijski program prve stopnje Slikarstvo           Delovni naslov zaključnega dela:         Prijava teme ALUO.           Delovni naslov zaključnega dela:         Prijava teme ALUO angl.           Predvideni mentor:         Andrej Kamnik           Predvideni izentor:         Viktor Bernik           Mentor Izven akademije:         Somentor izven akademije:           Datum prijave:         16.03.2023           Všebina dela:         Obrazložitev teme zaključnega dela.           Dopolnitev dispozicije zahteva:         somentor, fi.03.2023           Zatievana dopolnitve:         Vezano na Obrazložite teme zaključnega dela.           Všebina dopolnitve:         Vezano na Obrazložite teme zaključnega dela.           Obebritev (mentor):         O na O vrz | dobritev (mentor):                            | O DA O NE                                                                |
| Sudjiški program: Univerzitetni študijski program prve stopnje Silkarstvo<br>Delovni naslov vaključnega dela: Prijava teme ALUO.<br>Delovni naslov vaključnega dela: Prijava teme ALUO.<br>Predviđeni mentor: Andrej Kamuik<br>Predviđeni somentor: Viktor Bernik<br>Mentor izven akademije:<br>Somentor izven akademije:<br>Datum prijave: 16.03.2023<br>Všehna dela: Obrazložitev teme zaključnega dela.<br>Dopolnitev dispozicije zahteval: Somentor, 16.03.2023<br>Zahtevana dopolnitev: Potrebno je podrobno obrazložiti temo zaključnega dela.                                                                                                    | sebilia dopolilitve.                          |                                                                          |
| Sudjski program:         Univerzitetni študijski program prve stopnje Slikarstvo           Delovni naslov vaključnega dela:         Prijava teme ALUO.           Delovni naslov vaključnega dela:         Prijava teme ALUO angl.           Predvideni mentor:         Andrej Kamnik           Mentor izven akademije:         Uktor Bernik           Johann prijave:         16.03.2023           Obrazložitev teme zaključnega dela.         Obrazložitev teme zaključnega dela.           Jopolnitive:         Somentor, 16.03.2023                                                                                                    | Sobing dopolnition                            | Vezano na Obrazložitev teme zaključnega dela je po zahtevani dopolnitvi. |
| Status         Univerzitetni študijski program prve stopnje Slikarstvo           Delovni naslov zaključnega dela:         Prijava teme ALUO.           Delovni naslov zaključnega dela:         Prijava teme ALUO angl.           Predvideni mentor:         Andrej Kamnik.           Predvideni somantor:         Viktor Bernik.           Mentor izven akademije:         Jatum prijave:           Jatum prijave:         16.03.2023           Obrazložitev teme zaključnega dela.         Obrazložitev teme zaključnega dela.                                                                                                    | ahtevana dopolnitev:                          | Potrebno je podrobno obrazložiti temo zaključnega dela.                  |
| Judijski program:         Univerzitetni študijski program prve stopnje Slikarstvo           Delovni naslov zaključnega dela:         Prijava teme ALUO.           Delovni naslov zaključnega dela:         Prijava teme ALUO angl.           redviđeni somentor:         Andrej Kamik           vetovi akademije:         Somentor izven akademije:           Jonentor izven akademije:         16.03.2023           Jatum prijave:         16.03.2023                                                                                                    | seuma uera.<br>Ionolnitav disnozicija zahtava | ouraziozitev tenie zakijutnega tiela.                                    |
| tudijski program: Univerzitetni študijski program prve stopnje Slikarstvo<br>Delovni naslov vaključnega dela: Prijava teme ALUO.<br>Polovni naslov vang. jeziku: Prijava teme ALUO angl.<br>*redvideni mentor: Andrej Kamnik<br>fentor izven akademije:<br>iomentor izven akademije:                                                                                                    | atum prijave:                                 | 10.03.2023<br>Obrasložitau tama zakljužnoga dala                         |
| Studijski program:         Univerzitetni študijski program prve stopnje Slikarstvo           Delovni nalov vaključnega dela: Prijava teme ALUO algl.         Predvideni mentor:           Predvideni mentor:         Andrej Kamnik           Predvideni somentor:         Viktor Bernik                                                                                                    | omentor izven akademije:                      | /                                                                        |
| tudijski program: Univerzitetni študijski program prve stopnje Slikarstvo<br>Delovni naslov zaključnega dela: Prijava teme ALUO.<br>Delovni naslov vang. Jeziku: Prijava teme ALUO angl.<br>redvideni nastor: Andrej Kamnik<br>'redvideni somentor: Viktor Bernik                                                                                                    | Ientor izven akademije:                       |                                                                          |
| udijski program: Univerzitetni študijski program prve stopnje Silkarstvo<br>Delovni naslov zaključnega dela: Prijava teme ALUO.<br>Delovni naslov v ang. jeziku: Prijava teme ALUO angl.<br>redvideni mentor: Andrej Kammik                                                                                                    | redvideni somentor:                           | Viktor Bernik                                                            |
| -<br>študijski program: Univerzitetni študijski program prve stopnje Slikarstvo<br>Delovni naslov valučnega dela: Prijava teme ALUO angl.<br>Delovni naslov valučne jediku: Prijava teme ALUO angl.                                                                                                    | redvideni mentor:                             | Andrej Kamnik                                                            |
| Judijski program:<br>Univerzitetni študijski program prve stopnje Slikarstvo<br>Delovni naslov zaključnega dela: Prijava teme ALUO.                                                                                                    | elovni naslov v ang. jeziku:                  | Prijava teme ALUO angl.                                                  |
| studijski program: Univerzitetni študijski program prve stopnje Slikarstvo                                                                                                    | elovni naslov zaključnega del                 | la: Prijava teme ALUO.                                                   |
| PROVINE DED CARACTER                                                                                                    | tudijski program:                             | Univerzitetni študijski program prve stopnje Slikarstvo                  |
| Voisna številka:                                                                                                    | pisna številka:                               |                                                                          |
| Študent:                                                                                                    | tudent:                                       |                                                                          |

Slika 49

Študent sproti vidi aktivnosti, vezane na oddano prijavo, v svojem spletnem VISu na Prijavi teme:

| PRIJAVA TEME ZAKLJUČ             | NEGA DELA                                                                |
|----------------------------------|--------------------------------------------------------------------------|
| Študent:                         |                                                                          |
| Vpisna številka:                 |                                                                          |
| Študijski program:               | Univerzitetni študijski program prve stopnje Slikarstvo                  |
| Smer:                            | Video, animacija in novi mediji                                          |
| Delovni naslov zaključnega dela: | Prijava teme ALUO.                                                       |
| Delovni naslov v ang. jeziku:    | Prijava teme ALUO angl.                                                  |
| Predvideni mentor:               | Andrej Kamnik                                                            |
| Predvideni somentor:             | Viktor Bernik                                                            |
| Mentor izven akademije:          |                                                                          |
| Somentor izven akademije:        |                                                                          |
| Datum prijave:                   | 16.03.2023                                                               |
| Vsebina dela:                    | Obrazložitev teme zaključnega dela.                                      |
| Dopolnitev dispozicije zahteval: | somentor, 16.03.2023                                                     |
| Zahtevana dopolnitev:            | Potrebno je podrobno obrazložiti temo zaključnega dela.                  |
| Vsebina dopolnitve:              | Vezano na Obrazložitev teme zaključnega dela je po zahtevani dopolnitvi. |
| Odobritev mentorja:              | DA                                                                       |
| Odobritev somentorja:            | DA                                                                       |
| Odobritev:                       | DA                                                                       |
| Opombe odobritev:                | Podrobnosti odobritve komisija.                                          |

Slika 50

V kolikor se mentor in somentor (ali pa oba) v roku 7 dni nista odzvala in podala soglasja v elektronski obliki, se študentu

pojavi gumb za tiskanje soglasja:

| Datum prijave:              | 16.03.2023                                                                                                    |
|-----------------------------|----------------------------------------------------------------------------------------------------|
| Vsebina dela:               | Obrazložitev teme zaključnega dela.                                                                                               |
| Odobritev mentorja:         |                                                                                                    |
| Odobritev somentorja:       | DA                                                                                                    |
| Odobritev:                  |                                                                                                    |
| Opombe odobritev:           |                                                                                                    |
| Mentor in somentor v roku 7 | dni nista podala elektronske odločitve o prijavi, zato imate možnost natisniti obrazec in ga v tiskani obliki predložiti v podpis |
| Natisni prijavo             |                                                                                                    |

Slika 51

Študentu v tem primeru natisne obrazec v enaki obliki kot ste ga uporabljali do sedaj, s to razliko, da se v primeru, da je mentor oz. somentor soglasje podal že v elektronski obliki, na obrazcu namesto črtice za podpis izpiše: *Soglasje (so)mentorja podano elektronsko*.

## 7. Ostale informacije FAQ

Poglavje je dodano s strani službe za informatiko UL ALUO.

# 7.1. Kdaj imam v VIS-u viden seznam predmetov za novo študijsko leto?

**Primer**: z novim študijskim letom so se pri različnih predmetih zamenjali nosilci, ki pa pred začetkom študijskega leta svojih predmetov ne vidijo v VIS sistemu.

**Odgovor**: Vsem novo dodanim nosilcem bodo predmeti v VIS-u vidni šele s pričetkov novega študijskega leta, torej z dnem 1. 10..